# Klais & Company, Inc. StatusLink

**Member User Guide** 

## Contents

| Overview1                   |
|-----------------------------|
| Purpose1                    |
| America Online (AOL) Users1 |
| Helpful Hints 2             |
| Getting Started 3           |
| Register With StatusLink3   |
| Member Registration4        |
| Reset Password6             |
| Navigation and Tools8       |
| Main Menu Options9          |
| Overview9                   |
| Member Information Tabs 10  |
| Plan Documents Tab10        |
| Member List Tab 11          |
| Member Address Tab 12       |
| Member Claims Tab 13        |
| Remarks Tab 14              |
| Deductible Tab15            |
| Copay Tab 16                |
| Plan Limits Tab17           |
| Out-of-Pocket Tab18         |
| Claims Tabs19               |
| Claim Detail Tab21          |
| Remarks Tab 22              |
| Deductible Tab23            |
| Copay Tab24                 |

| Plan Limits Tab            | 25 |
|----------------------------|----|
| Out-of-Pocket Tab          | 26 |
| Download Claim Information | 27 |

## **Overview**

## Purpose

StatusLink provides Internet access to claim and enrollment information for both providers and members. Members can only view their own enrollee and dependent records.

As a StatusLink member, you will have access to the following features:

- view member information
- view claims information

## America Online (AOL) Users

Limitations in current versions of Windows AOL prevent StatusLink from executing properly from an AOL window.

If you launch StatusLink directly from within AOL you will either see a message indicating that a script error has occurred, or the application will time out or quit after approximately 10 minutes.

If you currently use AOL as your internet service provider, complete the following steps to access StatusLink:

- 1. Launch AOL to access the internet.
- 2. Minimize the AOL window.
- 3. Launch Internet Explorer.
- 4. Launch StatusLink from within Internet Explorer.

## **Helpful Hints**

- Set your terminal resolution to 1024 by 768 pixels for *optimal* performance.
- StatusLink supports the following web browsers only:
  - **Microsoft Internet Explorer 5.5** or **6.0** *Recommended for optimal performance*
  - Netscape 4.50 through 4.78

StatusLink does *not* support and will *not* run reliably with the following web browsers:

- Microsoft Internet Explorer All versions prior to 5.01
- Netscape version 6
- Netscape All versions prior to 4.50
- All other branded web browsers (such as Mozilla, WebTV, etc.)

□Minimum recommended memory of 256 MB for optimal performance.

- Your connection to the StatusLink website will be terminated after a pre-defined period of inactivity. If you get a *Your session has ended*. message in StatusLink, you must log on again to access information.
- Adobe Acrobat Reader (v.4.0 or higher) is required to view some information available on the HealthWeb StatusLink website. A free copy of Reader can be downloaded from:

www.adobe.com/products/acrobat/readermain.html

# **Getting Started**

## **Register With StatusLink**

A user ID and password are required to access StatusLink. If you are new to StatusLink, you can register from the login page. Follow these steps to register with StatusLink and request a password.

1. Click **Register** on the StatusLink login page to open the StatusLink Welcome page.

| Address 👌 https://stacuslink.kia          | is-com/common/portal | irone,"EplonAp                | pContainer, asp                                                                                                    |                             | •        | 200  | Link |
|-------------------------------------------|----------------------|-------------------------------|----------------------------------------------------------------------------------------------------|-----------------------------|----------|------|------|
|                                           | User Registra        | it on                         |                                                                                                    | Hei                         | ne Print | Quit | Help |
| 50                                        |                      | No<br>please a<br>"Site ID: [ | User Authentication<br>tectfyse do not know your SketD and/o<br>entart your Benefits Administrator befor<br>Select T rGroup: | or Group,<br>re proceeding. |          |      |      |
|                                           |                      | 101                           | 'Rieth Dale                                                                                                    |                             |          |      |      |
| Main Menu<br>Member Self-<br>Recustration |                      | Password:                     | * Denotes required field.                                                                                                    |                             |          |      |      |
| Reset Possword                            |                      |                               | Eind Clear Form                                                                                                    |                             |          |      |      |
| User Guide                                |                      |                               |                                                                                                    |                             |          |      |      |
| Helpful Hints                             |                      |                               |                                                                                                    |                             |          |      |      |
| Leg Off                                   |                      |                               |                                                                                                    |                             |          |      |      |

Enter information in each of the above fields. The site ID field requires the selection of PROD 1 from the

drop down box. Once entering all fields, select Find to locate your file in StatusLink.

#### SELF REGISTRATION ERROR MESSAGES

Below are potential error messages you may receive when trying to register:

Message: 900002- Server error. Database connection error.

Required Action : Eliminate any apostrophes in your name

Message:900093-You must enter values for every search field

Required Action: -You must enter PROD 1 in the Site ID field or

-You must enter data in every field

Message 900094-Membership data not found. Please reveiw the data entered for keying errors

Required Action: -You must eneter a valid identification number, group number, and birthdate

-If you have done so, your member information may not be contained in our system

-Please contact your organization Human Resourse department or University Health Services Department to

confirm your eligibility.

#### **Member Self Registration**

Complete the following steps to register on StatusLink as a member.

- 1. Click Register and click Accept
- 2. Click **Member Self Registration** on the StatusLink Welcome page to open the Member Registration form.

| User Registration           |                                                | Home Pr        |
|-----------------------------|------------------------------------------------|----------------|
| ٩                           | 1ember Self-R                                  | egistration    |
| Section 1: User Info        | rmation (* Denotes required fiel               | d.)            |
| *Name (Last, First)         | *Address                                       | Phone          |
| *Member ID                  | *City                                          | Бак            |
|                             | *State                                         | Email Address  |
|                             | *Zip                                           |                |
| *User ID ( Must be at least | 94313<br>six alpha/numeric characters)         |                |
| If you forget your passwor  | l, you can reset it by answering a question th | at you select. |
| *Password                   | *Question                                      | *Response      |
| Section 2: Email Sul        | oscription Options                             |                |
| The Completed Claim         | Notification option is not available at th     | iis time.      |
| Completed Claim Notifi      | ation                                          |                |
| Section 3: Notes            |                                                |                |
| Plaza use this sees to ente | e anu comments or questions you may have       |                |

An entry is required in each field marked with an asterisk.

- 3. Enter your first and last names in the Name field. This is a required field.
- 4. Enter demographic information in the Address, City, State, and Zip fields.
- 5. Enter your **Member ID**. A member ID is your Social Security number or another number assigned by your employer or school. This is a required field.

- 6. You can enter additional information into the other three optional fields at the top of the form.
- 7. Enter a User ID that is at least six alphanumeric characters. You will use the user ID you enter here to log onto StatusLink. This is a required field.

If the user ID you enter is already being used by someone else, an error message displays when you submit your registration. Click the **Click here to go Back** link, and then enter a different user ID and resubmit your registration.

8. Use the **Question** drop-down list to select a question you will be asked to answer if you forget your password and need to have it reset. A unique password will be assigned to you after you submit your registration. This is a required field.

What is your favorite color?

What is your mother's maiden name?

What is your favorite holiday?

What is your favorite season?

- 9. Enter a **Response** to the question you selected in the previous step. By selecting a question and then providing the response, you help ensure that you will be only one with access to your StatusLink password.
- 10. An entry in the EMAIL Address is NOT required.
- 11. An entry in the PASSWORD field is NOT required.
- 12. An entry in the COMPLETED CLAIM NOTIFICATION field is NOT required.
- 13. An entry in the NOTES field is NOT required.
- 14. Select one of the following:

**Submit Form -** Submit your registration form to the StatusLink administrator.

**Reset Form** - Delete all information you entered on the registration form without submitting it. Information that prefilled automatically is not deleted.

## **Reset Password**

After you assign yourself a permanent password, you can complete the following steps to reset or change it at any time.

- 1. Click Register on the StatusLink home page to open the Welcome page and click accept.
- 2. Click Reset Password to open the Reset Password form.

| Section 1: Display Question ("De                                           | notes required field.)        |
|----------------------------------------------------------------------------|-------------------------------|
| Select 'Display Question' button to begin.<br>'User ID<br>'Question        | Display Question              |
| Section 2: Enter Selected Respo                                            | nse to Question               |
| nter the response to the above question that<br>registration.<br>'Response | t you selected upon initial   |
| Section 3: Reset Password                                                  |                               |
| Fo reset password, type in new password be<br>"New Password                | low, and click Submit button. |
|                                                                            |                               |

3. You must click on Display Question to open the Question Search form:

| Question Search           |                    |  |  |  |  |  |
|---------------------------|--------------------|--|--|--|--|--|
| *User ID:                 |                    |  |  |  |  |  |
| * Denotes required field. |                    |  |  |  |  |  |
| <u>F</u> ind              | <u>C</u> lear Form |  |  |  |  |  |

4. Enter your User ID. This is a required field.

5. Click **Find** to display the question you answered when you originally registered with StatusLink.

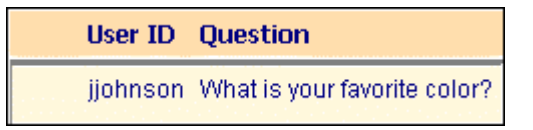

6. Click your **User ID** to return to the Reset Password page with your **User ID** and **Question** displayed.

When you originally registered with StatusLink, you submitted a personalized response to a specific question. That response will now be used to link you to the **User ID** you entered.

- 7. Enter your **Response** to the question. Your response should match exactly the response you submitted at registration.
- 8. Enter the **New Password** you want to use to access StatusLink. Your StatusLink password is case-sensitive and can be from 1 to 25 characters.
- 9. Enter your new password again in the **Re-Enter New Password** field.
- 10. Select one of the following:

**Submit Form** - Change your password. This is the password you will use from now on to log on to StatusLink.

**Reset Form** - Delete all information you entered on the Reset Password form. Information that prefilled automatically is not deleted.

# **Navigation and Tools**

After you successfully log in to StatusLink, the following navigation options and links are available on many pages and forms.

| <u>Home</u>        | Return to the StatusLink Home Page.                                                                                    |
|--------------------|----------------------------------------------------------------------------------------------------|
| <u>Quit</u>        | Log off of StatusLink.                                                                                                 |
| <u>Back</u>        | Close the current page and return to the previous page.                                                                |
| Help               | Access online help.                                                                                                    |
| Find               | Use the information in the current form to search for matching data.                                                   |
| Submit Form        | Submit the information entered on the form to the system administrator.                                                |
| <u>Reset Form</u>  | Delete all information you entered on the current<br>form. Information that prefilled automatically is<br>not deleted. |
| <u>Clear Form</u>  | Delete all information you entered on the current form.                                                                |
| – QUICK ACTION – 💌 | Click the <b>QUICK ACTION</b> drop-down arrow to display a list of options relevant to the current window or form.     |
|                    | Click an option on this menu to execute the selected function.                                                         |

# **Main Menu Options**

## **Overview**

When you log in as a *member*, the following Main Menu options display:

#### Main Menu

Member Information Claims Helpful Hints Log Off Log in Again

Use the options on this menu to do the following:

Member Information - Search for information on one or more members.

Claims - Search for information on claims for a specific member.

Helpful Hints - Access information on setup, configuration, and limitations.

Log Off - Log off of the StatusLink site.

**Log in Again -** Log off of the StatusLink site and then redisplay the StatusLink log in window to log back on.

## **Member Information Tabs**

Use the **Member Information** option to view plan documents and plan and claim information for one or more members.

When you click **Member Information** on the Main Menu, the **Member List** tab opens:

| Men<br>Lis | Member<br>List Plan<br>Documents<br>Member List<br>(Click on row to select.) |              |                         |                          |                         |                            |                                   |                    |                                    |  |  |
|------------|------------------------------------------------------------------------------|--------------|-------------------------|--------------------------|-------------------------|----------------------------|-----------------------------------|--------------------|------------------------------------|--|--|
|            | Name                                                                         | Relationship | Birth<br>Date<br>Gender | Eff Date<br>Term<br>Date | Group                   | Group Location             | Plan                              | PCP Name           | PCP Eff<br>Date<br>PCP End<br>Date |  |  |
|            | DUNN,<br>MARISSA                                                             | DEPENDENT    | 06/01/1994<br>f         | 01/01/1999<br>12/31/9999 | 200 - VOILA<br>CATERING | MAIN OFFICE -<br>CORPORATE | 900 - AMERICAN<br>PPO HEALTH PLAN | JOHN JEVITZ<br>MD  | 01/01/1996<br>12/31/9999           |  |  |
|            | DUNN, BOBBY                                                                  | DEPENDENT    | 06/01/1992<br>m         | 01/01/1999<br>12/31/9999 | 200 - VOILA<br>CATERING | MAIN OFFICE -<br>CORPORATE | 900 - AMERICAN<br>PPO HEALTH PLAN | JACKSON<br>RYAN MD | 01/01/1996<br>12/31/9999           |  |  |
|            | BARRETT,<br>CHARLIE                                                          | DEPENDENT    | 01/01/1970<br>m         | 01/01/1999<br>12/31/9999 | 200 - VOILA<br>CATERING | MAIN OFFICE -<br>CORPORATE | 900 - AMERICAN<br>PPO HEALTH PLAN | JACKSON<br>RYAN MD | 01/01/1996<br>12/31/9999           |  |  |
|            | BARRETT,<br>MATTHEW                                                          | SELF         | 01/01/1959<br>m         | 01/01/1999<br>12/31/9999 | 200 - VOILA<br>CATERING | MAIN OFFICE -<br>CORPORATE | 900 - AMERICAN<br>PPO HEALTH PLAN | JACKSON<br>RYAN MD | 10/01/1998<br>12/31/9999           |  |  |

#### **Member List Tab**

Use the **Member List** tab to select the member for whom you wish to view claim and enrollment information.

1. Click **Member Information** on the Main Menu to open the **Member List** tab. This list includes a list of the members for whom you can access information. This list usually includes an enrollee and his or her dependents.

| Member<br>List Do    | Plan<br>cuments                          |                      |                          |                         |                            |                                   |                    |                                    |  |
|----------------------|------------------------------------------|----------------------|--------------------------|-------------------------|----------------------------|-----------------------------------|--------------------|------------------------------------|--|
|                      | Member List<br>(Click on row to select.) |                      |                          |                         |                            |                                   |                    |                                    |  |
| Name                 | Relationship                             | Birth Date<br>Gender | Eff Date<br>Term Date    | Group                   | Group Location             | Plan                              | PCP Name           | PCP Eff<br>Date<br>PCP End<br>Date |  |
| DUNN,<br>MARISSA     | DEPENDENT                                | 06/01/1994<br>f      | 01/01/1999<br>12/31/9999 | 200 - VOILA<br>CATERING | MAIN OFFICE -<br>CORPORATE | 900 - AMERICAN PPO<br>HEALTH PLAN | JOHN JEVITZ<br>MD  | 01/01/1996<br>12/31/9999           |  |
| DUNN, BOBBY          | DEPENDENT                                | 06/01/1992<br>m      | 01/01/1999<br>12/31/9999 | 200 - VOILA<br>CATERING | MAIN OFFICE -<br>CORPORATE | 900 - AMERICAN PPO<br>HEALTH PLAN | JACKSON<br>RYAN MD | 01/01/1996<br>12/31/9999           |  |
| BARRETT,<br>CHARLIE  | DEPENDENT                                | 01/01/1970<br>m      | 01/01/1999<br>12/31/9999 | 200 - VOILA<br>CATERING | MAIN OFFICE -<br>CORPORATE | 900 - AMERICAN PPO<br>HEALTH PLAN | JACKSON<br>RYAN MD | 01/01/1996<br>12/31/9999           |  |
| BARRETT,<br>MATTHEVV | SELF                                     | 01/01/1959<br>m      | 01/01/1999<br>12/31/9999 | 200 - VOILA<br>CATERING | MAIN OFFICE -<br>CORPORATE | 900 - AMERICAN PPO<br>HEALTH PLAN | JACKSON<br>RYAN MD | 10/01/1998<br>12/31/9999           |  |

2. Click a member in the list to open the **Member Address** tab for that member:

| BARRETT             | , MATTHEW        |               |        |                |                | Back Hel                 | 2       |
|---------------------|------------------|---------------|--------|----------------|----------------|--------------------------|---------|
| Member<br>Address   | Member<br>Claims | Deductible    | Copay  | Plan<br>Limite | Out-o<br>Pocke | f-<br>et PPO Inf         | ormatio |
| Name                | Address          | City          | State  | Zip Code       | Phone          | Eff Date<br>End Date     |         |
| BARRETT,<br>MATTHEW | 1470 WALNUT      | HILL ST CHARI | LES IL | 60174          | 630-554-1234   | 01/01/1996<br>01/01/1996 |         |

Use the tabs across the top of the window to access the following member information:

- member address
- member claims
- current deductible
- current copay
- plan limits
- current out-of-pocket
  PPO Information

#### Member Address Tab

Click the **Member Address** tab to display demographic information for the member.

| BARRETT, MATTHEW Back Help |                  |              |        |                |                 |                          |        |  |  |
|----------------------------|------------------|--------------|--------|----------------|-----------------|--------------------------|--------|--|--|
| Member<br>Address          | Member<br>Claims | Deductible   | Copay  | Plan<br>Limits | Out-of<br>Pocke | PPO Infor                | mation |  |  |
| Name                       | Address          | City         | State  | Zip Code       | Phone           | Eff Date<br>End Date     |        |  |  |
| BARRETT,<br>MATTHEW        | 1470 WALNUT      | HILL ST CHAR | LES IL | 60174          | 630-554-1234    | 01/01/1996<br>01/01/1996 |        |  |  |

The member's full name, address, and phone number display, if available. The dates in the **Eff Date / End Date** column indicate the member's effective and termination dates for coverage. A value of **12/31/9999** for the **End Date** indicates that the member is still active and a termination date has not been entered.

#### **Member Claims Tab**

Click the **Member Claims** tab to display a list of all claims on record for the member.

| BAR         | BARRETT, MATTHEW Back Help |                  |                     |            |                          |                   |                                |  |  |
|-------------|----------------------------|------------------|---------------------|------------|--------------------------|-------------------|--------------------------------|--|--|
| Men<br>Addr | nber<br>ess                | Member<br>Claims | Deductible          | Copay      | Plan<br>Limits           | Out-of-<br>Pocket | PPO Information                |  |  |
| Cla         | im #                       | Worksheet<br>#   | Name                | Birth Date | Status                   | Service<br>From   | Check #<br>Check Date          |  |  |
| 980         | 00213                      | 01               | BARRETT,<br>MATTHEW | 01/01/1959 | Claim completed and paid | 03/10/19          | 999 nochk0000049<br>11/16/1999 |  |  |
| 980         | 00215                      | 01               | BARRETT,<br>MATTHEW | 01/01/1959 | Claim completed and paid | 03/01/19          | 999 nochk0000050<br>11/16/1999 |  |  |

The claim number and worksheet number for each claim on record for the member display in the first two columns. These are followed by the member's name and date of birth, the claim status, and the coverage eligibility date. If a check has been issued for the claim, the check number and date of issue display in the last column.

Click a claim number in the list to view additional information about the claim on the **Claim Detail** tab.

| Claim No. C     | 00008991 / W               | orksheet No. 01                                         |                                                                                             |                                                              |                                                             |                                                                 |                                            | Back Help   |
|-----------------|----------------------------|---------------------------------------------------------|---------------------------------------------------------------------------------------------|--------------------------------------------------------------|-------------------------------------------------------------|-----------------------------------------------------------------|--------------------------------------------|-------------|
| Claim<br>Detail | Remarks                    | Deductible Cop                                          | ay Plan<br>Limits                                                                           | Out-of-<br>Pocket                                            |                                                             |                                                                 |                                            |             |
| Claim Line #    | Service From<br>Service To | Amt Charged<br>(<br>PPO Discount Amt<br>Prompt Pay Disc | Benefit Amt<br>Coinsurance Amt 1<br>Coinsurance Amt 2<br>Over Benefit Max<br>Over Coins Max | Benefit Ded<br>Coins Ded<br>Over Per A Max<br>Over Per B Max | Copay Amt<br>COB Amt<br>Over R&C Amt<br>Misc Ineligible Amt | Total Ineligible Amt Provid<br>Remark Code<br>Provider Paid Amt | er Check #  <br>Check Date<br>Check Amount | Link to ABF |
| 01              | 02/10/2001<br>03/10/2001   | \$700.00<br>\$0.00<br>\$0.00                            | \$0.00<br>\$400.00<br>\$0.00<br>\$200.00<br>\$0.00                                          | \$0.00<br>\$100.00<br>\$0.00<br>\$0.00                       | \$0.00<br>\$0.00<br>\$0.00<br>\$0.00<br>\$0.00              | \$200.00 J SMIT)<br>01<br>\$320.00                              | H J 00000111<br>05/30/2001<br>\$320.00     | EOB Doc     |

Refer to **Claim Detail** on page 26 for information on each of the fields on this tab.

#### **Remarks Tab**

Click the **Remarks** tab to display the code and description for standard remarks entered for the claim in QicLink

| Claim No.       | 00008990 / 1  |                  | Back Help      |                   |  |
|-----------------|---------------|------------------|----------------|-------------------|--|
| Claim<br>Detail | Remarks       | Deductible       | Plan<br>Limits | Out-of-<br>Pocket |  |
| Remark Coo      | de Descriptio | on               |                |                   |  |
| A1              | This servic   |                  |                |                   |  |
| A2              | Procedures    | s performed by f | amily member   | s                 |  |
|                 | are not cov   | ered under your  | plan.          |                   |  |
| A3              | Cosmetic p    | der              |                |                   |  |
|                 | your plan c   |                  |                |                   |  |

Click **Back** to return to the Member Information tabs.

#### **Deductible Tab**

Click the **Deductible** tab to display deductible information for plans in which the member is enrolled.

| BARRETT, MATTHEW                   |                               |                                              |                                      |                        | <u>Back Help</u> |
|------------------------------------|-------------------------------|----------------------------------------------|--------------------------------------|------------------------|------------------|
| Member Member De<br>Address Claims | ductible Copay Plan<br>Limits | Out-of-<br>Pocket                            |                                      |                        |                  |
| Plan                               | Deductible Description        | Individual Plan Amt<br>Individual Actual Amt | Family Plan Amt<br>Family Actual Amt | Number to be Satisfied | Actual Number    |
| AMERICAN PPO HEALTH PLAN           | DENTAL DEDUCTIBLE             | \$25.00<br>\$0.00                            | \$0.00<br>\$0.00                     | 0                      | 0                |
| AMERICAN PPO HEALTH PLAN           | HSI DEDUCTIBLE                | \$200.00<br>\$0.00                           | \$0.00<br>\$0.00                     | 0                      | 0                |
| AMERICAN PPO HEALTH PLAN           | NON PPO MEDICAL DEDUCTIBLE    | \$250.00<br>\$0.00                           | \$750.00<br>\$0.00                   | 0                      | 0                |
| AMERICAN PPO HEALTH PLAN           | NO DEDUCTIBLE                 | \$0.00<br>\$0.00                             | \$0.00<br>\$0.00                     | 0                      | 0                |
| AMERICAN PPO HEALTH PLAN           | PER CONDITION DX              | \$100.00<br>\$0.00                           | \$0.00<br>\$0.00                     | 0                      | 0                |
| AMERICAN PPO HEALTH PLAN           | PPO MEDICAL DEDUCTIBLE        | \$100.00<br>\$0.00                           | \$300.00<br>\$0.00                   | 0                      | 0                |

## Copay Tab

Click the **Copay** tab to display plan copay information for the member:

| BARRETT, MATTHEW Back H                    |                  |            |                   |                  |  |  |  |  |  |  |
|--------------------------------------------|------------------|------------|-------------------|------------------|--|--|--|--|--|--|
| Member<br>Address                          | Member<br>Claims | Deductible | Out-of-<br>Pocket |                  |  |  |  |  |  |  |
| Plan                                       |                  | Copay D    | escription        | Amount Satisfied |  |  |  |  |  |  |
| AMERICAN PPO HEALTH PLAN \$10 COPAY \$0.00 |                  |            |                   |                  |  |  |  |  |  |  |
| AMERICAN PPO HEALTH PLAN \$25 COPAY \$0.00 |                  |            |                   |                  |  |  |  |  |  |  |

#### **Plan Limits Tab**

Click the **Plan Limits** tab to display plan coinsurance information for the member.

| BARRETT, MATTHEW                   |                               |                   |            | Back Help     |
|------------------------------------|-------------------------------|-------------------|------------|---------------|
| Member Member De<br>Address Claims | ductible Copay Plan<br>Limits | Out-of-<br>Pocket |            |               |
| Plan                               | Coinsurance Description       | Benefit Period    | Plan Limit | Amt Satisfied |
| AMERICAN PPO HEALTH PLAN           | ANNUAL GE/TESTS/80% NO DED    | No Accums         | \$150.00   | \$0.00        |
| AMERICAN PPO HEALTH PLAN           | ANNUAL PE/TESTS/80% NO DED    | No Accums         | \$250.00   | \$0.00        |
| AMERICAN PPO HEALTH PLAN           | CHIRO/HOME/ACUP/ANN MAX/80%   | No Accums         | \$1500.00  | \$0.00        |
| AMERICAN PPO HEALTH PLAN           | HOSPICE LIFETIME/80%          | No Accums         | \$10000.00 | \$0.00        |
| AMERICAN PPO HEALTH PLAN           | INPATIENT PSYCH LIFETIME/80%  | No Accums         | \$7500.00  | \$0.00        |

#### **Out-of-Pocket Tab**

Click the **Out-of-Pocket** tab to display plan out-of-pocket information for the member.

| BARRETT,          | MATTHEW          |             |               |                |                                   |                   |                                      | <u>Back Help</u>       |               |
|-------------------|------------------|-------------|---------------|----------------|-----------------------------------|-------------------|--------------------------------------|------------------------|---------------|
| Member<br>Address | Member<br>Claims | Deductible  | Copay         | Plan<br>Limits | Out-of-<br>Pocket                 |                   |                                      |                        |               |
| Plan              |                  | Out-of-P    | ocket Descrip | otion          | Individual Pla<br>Individual Actu | an Amt<br>Ial Amt | Family Plan Amt<br>Family Actual Amt | Number to be Satisfied | Actual Number |
| AMERICAN F        | PPO HEALTH P     | LAN NON PPC | ) MEDICAL OU  | T OF POCKET    | \$                                | 2000.00<br>\$0.00 | \$6000.00<br>\$0.00                  | 0                      | 0             |
| AMERICAN F        | PPO HEALTH P     | LAN PPOMED  | ICAL OUT OF   | POCKET         | \$                                | 1000.00<br>\$0.00 | \$3000.00<br>\$0.00                  | 0                      | 0             |

## **Claims Tabs**

Use the **Claims** option on the Main Menu to search for information on claims for a specific member or for all members to whom you have access.

Complete the following steps to display claims information.

1. Click **Claims** on the StatusLink Main Menu to display the Claims Search form.

| TYRONE MITCHELL         |                          |                           |           |                | Home Quit Help |
|-------------------------|--------------------------|---------------------------|-----------|----------------|----------------|
|                         |                          | Claims Search             |           |                |                |
| *Provider<br>Last Name: | Claims<br>Status: Select |                           | ▼ *M      | ember<br>SSN:  |                |
| Provider<br>First Name: | *Service<br>From:        | = 📰                       | *M(       | ember<br>ID:   |                |
| *Institution<br>Name:   | *Claim<br>Number:        |                           |           | Birth<br>Date: |                |
| *Provider<br>Tax ID:    |                          |                           |           |                |                |
|                         | * An entry               | is required in at least o | ne field. |                |                |
|                         | E                        | ind <u>C</u> lear Form    |           |                |                |

2. Enter information into any of the fields to define the search for claims. You must enter a value into at least one of the fields marked with an asterisk. The more fields you complete, the more exact the search results will be.

If you know only the first part of a name, Social Security number, or member ID, you can enter those first characters in the appropriate field to search for partial matches.

A total of one hundred claims can be displayed as the result of any search. If there are more than one hundred claims to display, a *Maximum number of records reached* message displays. Click **Clear Form** and then narrow your search criteria by entering search values in additional fields.

The fields in the form are case-sensitive, which may affect search results.

| Download Now 2 Item(s |                |                     |               |                                |                 |                      |                             | m(s) Found      |
|-----------------------|----------------|---------------------|---------------|--------------------------------|-----------------|----------------------|-----------------------------|-----------------|
| Claim #               | Worksheet<br># | Name                | Birth<br>Date | Status                         | Service<br>From | Provider<br>Name     | Check #<br>Check<br>Date    | Check<br>Amount |
| 00009005              | 01             | MITCHELL,<br>TASHA  | 11/21/1965    | Claim<br>completed<br>and paid | 03/10/2001      | JOHN<br>SMITH,<br>MD | J<br>00000113<br>05/30/2001 | \$9900.00       |
| 00008991              | 01             | MITCHELL,<br>TYRONE | 03/11/1963    | Claim<br>completed<br>and paid | 02/10/2001      | JOHN<br>SMITH,<br>MD | J<br>00000111<br>05/30/2001 | \$320.00        |

3. Click **Find** to display a list of claims that meet the specified criteria.

If there are multiple providers for a single claim, the claim will be listed multiple times: once for the requested provider, and again for each additional provider associated with the claim.

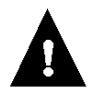

Refer to **Download Claim Information** on page 27 for instructions on using the **Download Now** option to download the contents of this list to a file.

4. Click a claim in the list to access specific information about that claim.

| Claim No.       | 00008991 / W               | orksheet No. 01                                    |                                                                                             |                                                              |                                                             |                                                            |          | Back Help                                         |
|-----------------|----------------------------|----------------------------------------------------|---------------------------------------------------------------------------------------------|--------------------------------------------------------------|-------------------------------------------------------------|------------------------------------------------------------|----------|---------------------------------------------------|
| Claim<br>Detail | Remarks                    | Deductible Copa                                    | ay Plan<br>Limits                                                                           | Out-of-<br>Pocket                                            |                                                             |                                                            |          |                                                   |
| Claim Line #    | Service From<br>Service To | Amt Charged<br>PPO Discount Amt<br>Prompt Pay Disc | Benefit Amt<br>Coinsurance Amt 1<br>Coinsurance Amt 2<br>Over Benefit Max<br>Over Coins Max | Benefit Ded<br>Coins Ded<br>Over Per A Max<br>Over Per B Max | Copay Amt<br>COB Amt<br>Over R&C Amt<br>Misc Ineligible Amt | Total Ineligible Amt P<br>Remark Code<br>Provider Paid Amt | Provider | Check # Link to ABF<br>Check Date<br>Check Amount |
| 01              | 02/10/2001<br>03/10/2001   | \$700.00<br>\$0.00<br>\$0.00                       | \$0.00<br>\$400.00<br>\$0.00<br>\$200.00<br>\$0.00                                          | \$0.00<br>\$100.00<br>\$0.00<br>\$0.00                       | \$0.00<br>\$0.00<br>\$0.00<br>\$0.00<br>\$0.00              | \$200.00 J<br>01<br>\$320.00                               | I SMITH  | J 00000111<br>05/30/2001<br>\$320.00              |

You can access the following claim information from this window:

- claim detail
- claim remarks
- claim deductible
- claim copay
- plan limits
- claim out-of-pocket

### Claim Detail Tab

Click the **Claim Detail** tab to display information for the selected claim.

| Claim No. (     | 00008991 / W               | orksheet No. 01                                         |                                                                                             |                                                              |                                                             |                                                               |                                           | Back Help   |
|-----------------|----------------------------|---------------------------------------------------------|---------------------------------------------------------------------------------------------|--------------------------------------------------------------|-------------------------------------------------------------|---------------------------------------------------------------|-------------------------------------------|-------------|
| Claim<br>Detail | Remarks                    | Deductible Copa                                         | ay Plan<br>Limits                                                                           | Out-of-<br>Pocket                                            |                                                             |                                                               |                                           |             |
| Claim Line #    | Service From<br>Service To | Amt Charged<br>C<br>PPO Discount Amt<br>Prompt Pay Disc | Benefit Amt<br>Coinsurance Amt 1<br>Coinsurance Amt 2<br>Over Benefit Max<br>Over Coins Max | Benefit Ded<br>Coins Ded<br>Over Per A Max<br>Over Per B Max | Copay Amt<br>COB Amt<br>Over R&C Amt<br>Misc Ineligible Amt | Total Ineligible Amt Prov<br>Remark Code<br>Provider Paid Amt | der Check #<br>Check Date<br>Check Amount | Link to ABF |
| 01              | 02/10/2001<br>03/10/2001   | \$700.00<br>\$0.00<br>\$0.00                            | \$0.00<br>\$400.00<br>\$0.00<br>\$200.00<br>\$0.00                                          | \$0.00<br>\$100.00<br>\$0.00<br>\$0.00                       | \$0.00<br>\$0.00<br>\$0.00<br>\$0.00<br>\$0.00              | \$200.00 J SM<br>01<br>\$320.00                               | TH J 00000111<br>05/30/2001<br>\$320.00   | EOB Doc     |

#### **Remarks Tab**

Click the **Remarks** tab to display the code and description for standard remarks entered for the claim in QicLink.

| Claim No.       | 00008990 / 1  |                  | Back Help      |                   |  |
|-----------------|---------------|------------------|----------------|-------------------|--|
| Claim<br>Detail | Remarks       | Deductible       | Plan<br>Limits | Out-of-<br>Pocket |  |
| Remark Co       | de Descriptio | on               |                |                   |  |
| A1              | This servic   |                  |                |                   |  |
| A2              | Procedures    | s performed by t | family membe   | rs                |  |
|                 | are not cov   | ered under your  | rplan.         |                   |  |
| A3              | Cosmetic p    | Ider             |                |                   |  |
|                 | your plan c   |                  |                |                   |  |

#### **Deductible Tab**

Click the **Deductible** tab to display deductible information for plans in which the member is enrolled.

| Claim No.       | 00008991 / \ | Norksheet N     |                             |                          | Back Help                          |                        |               |
|-----------------|--------------|-----------------|-----------------------------|--------------------------|------------------------------------|------------------------|---------------|
| Claim<br>Detail | Remarks      | Deductible      | Copay                       | Plan<br>Limits           | Out-of-<br>Pocket                  |                        |               |
| Plan            | Deducti      | ole Description | n Individua<br>Individual A | l Plan Amt<br>Actual Amt | Family Plan Am<br>Family Actual Am | Number to be Satisfied | Actual Number |
| JAN'S 280 P     | LAN DENTAL   |                 |                             | \$0.00<br>\$0.00         | \$0.00<br>\$0.00                   | ) ()                   | 0             |
| JAN'S 280 P     | LAN MAJOR N  | 1ED             |                             | \$100.00<br>\$100.00     | \$0.0(<br>\$300.0(                 | ) ()                   | 3             |

## Copay Tab

Click the **Copay** tab to display plan copay information for the member.

| Claim No. 98000278 / Worksheet No. 01 |            |            |       |                |                   |  |  |  |  |
|---------------------------------------|------------|------------|-------|----------------|-------------------|--|--|--|--|
| Claim<br>Detail                       | Remarks    | Deductible | Copay | Plan<br>Limits | Out-of-<br>Pocket |  |  |  |  |
| Plan                                  |            |            |       |                |                   |  |  |  |  |
| BLUE CROS                             | SPPO \$5CO | \$0.00     |       |                |                   |  |  |  |  |
| BLUE CROS                             | S PPO PRES | \$0.00     |       |                |                   |  |  |  |  |

#### **Plan Limits Tab**

Click the **Plan Limits** tab to display plan coinsurance information for the member.

| Claim No. (     | Back Help   |                 |             |                |                   |               |
|-----------------|-------------|-----------------|-------------|----------------|-------------------|---------------|
| Claim<br>Detail | Remarks     | Deductible      | Copay       | Plan<br>Limits | Out-of-<br>Pocket |               |
| Plan            | Coinsura    | ance Descriptio | n Ben       | efit Period    | Plan Limit        | Amt Satisfied |
| JAN'S 280 PL    | AN COINSU   | RANCE PARTS A   | VB MAX No A | Accums         | \$10000.00        | \$0.00        |
| JAN'S 280 PL    | LAN DENTAL  | COINS 100       | No A        | Accums         | \$1000.00         | \$0.00        |
| JAN'S 280 PL    | LAN DENTAL  | COINS ORTHO     | No A        | Accums         | \$1000.00         | \$0.00        |
| JAN'S 280 PL    | LAN MAJOR M | 1ED 80          | No A        | Accums         | \$10000000.00     | \$0.00        |

#### **Out-of-Pocket Tab**

Click the **Out-of-Pocket** tab to display plan out-of-pocket information for the member.

| Claim No. 00008991 / Worksheet No. 01 Back He                                                                                                    |           |            |       |                     |                    |   |   |  |
|----------------------------------------------------------------------------------------------------|-----------|------------|-------|---------------------|--------------------|---|---|--|
| Claim<br>Detail                                                                                                    | Remarks   | Deductible | Copay | Plan<br>Limits      | Out-of-<br>Pocket  |   |   |  |
| Plan Out-of-Pocket Description Individual Plan Amt Family Plan Amt Number to be Satisfied Actual Number<br>Individual Actual Amt Family Actual Amt |           |            |       |                     |                    |   |   |  |
| JAN'S 280 PI                                                                                                    | LAN MMOOP |            |       | \$500.00<br>\$80.00 | \$0.00<br>\$402.00 | 0 | 0 |  |

#### **Download Claim Information**

After you search for claims, you can download the claim information to a file on either your local drive or a network drive. The file is saved in comma-separated values (CSV) format and can be opened in Microsoft Excel.

Complete the following steps to download claims information.

- 1. Click **Claims** on the StatusLink home page to display the Claims Search form.
- 2. Enter information into any of the fields to define the search for claims. The more fields you complete, the more exact the search results will be.
- 3. Click **Find** to display a list of claims that meet the specified criteria.

| Down | Download Now 2 Item(s) Four |                |                        |            |                                |                 |       |                            |                 |  |
|------|-----------------------------|----------------|------------------------|------------|--------------------------------|-----------------|-------|----------------------------|-----------------|--|
|      | Claim #                     | Worksheet<br># | Name                   | Birthdate  | Status                         | Service<br>From | Prod# | Check #<br>Check Date      | Check<br>Amount |  |
|      | 00009008                    | 01             | MATTHEWS,<br>JOSEPHINE | 03/11/1958 | Claim<br>completed<br>and paid | 05/11/2001      | test2 | nochk0000002<br>05/12/2001 | \$0.00          |  |
|      | 00008990                    | 01             | MATTHEWS,<br>JOSEPHINE | 03/11/1958 | Claim<br>completed<br>and paid | 02/01/2001      | test2 | J 00000121<br>05/30/2001   | \$28.00         |  |

4. Click **Download Now** to open the Save Data form.

| 🥭 Healthweb - M | licrosoft Inter | net Explorer  |       |                  |      |
|-----------------|-----------------|---------------|-------|------------------|------|
| Save Data       |                 |               |       | Back             | Help |
|                 |                 |               |       |                  |      |
|                 | File Name       | with Complete | Path: |                  |      |
|                 |                 |               |       | Browse           |      |
|                 |                 | Ok            | Clear |                  |      |
|                 |                 |               |       |                  |      |
|                 |                 |               |       |                  |      |
|                 |                 |               |       |                  |      |
| Status          | :               |               |       |                  |      |
|                 |                 |               |       |                  |      |
|                 |                 |               |       |                  |      |
|                 |                 |               |       |                  |      |
| 🥙 Done          |                 |               |       | 📑 Local intranet |      |

- 5. Click **Browse** to select the location and name for the downloaded file from the Save File dialog box.
- 6. Enter the destination path for the file in the **Save in** field. Enter the name for the file in the **File name** field. The file will be given an extension of .csv by default.
- 7. Click **Save** to return to the Save Data form with the path and file name displayed.
- 8. Click **Ok** to download the file. The **Status** field displays a *Successfully Written Data* message if the download was successful.
- 9. Click **Back** to return to StatusLink.